## **Unit Pay for Member Renewal**

(Supporting Changes implemented March 1, 2024) May 10, 2024

Unit Pay for member renewal is found in the Organization Manager and Roster tools. The "Renew" feature displays on the roster header bar.

Units can renew their members if they choose. The system allows you to select all or specific individuals to renew. You can also do this multiple times during the month so if you leave someone off you can always renew their membership later.

NOTE: The renewal period for membership begins two months before the expiration date and extends into a two-month "lapsed" period after the expiration date.

|                             |              |                  | my.Scouting    | Organization Manag                                  | jer          |                   |                |                    |
|-----------------------------|--------------|------------------|----------------|-----------------------------------------------------|--------------|-------------------|----------------|--------------------|
| Troop 0301 John R. Bentley  | y You        | th Fund INC 🛽 🕒  |                |                                                     |              |                   |                |                    |
|                             | R            | oster            |                |                                                     |              |                   |                |                    |
|                             | (            | <b>ર</b> Search  |                |                                                     |              |                   |                |                    |
|                             |              | <b></b>          | ransfer 🔿 Rene | w 🖸 Compose                                         | ලි Print 🗸 🧕 | Edit Profile      | ① Export Roste | er ∵ Filter        |
| Troop 0301                  |              | Name 🖨           | Member ID      | Role                                                | Gender       | Renewal<br>Status | Opt<br>Out     | Expiration<br>Date |
| Organization Manager        |              | Mary Kir         | 14000875       | Committee Chair                                     | F            | Initiated         | $\otimes$      | 03/31/2024         |
| Unit Renewal                | ~            | Logan H          | 13             | Youth Member                                        | М            | Initiated         | $\otimes$      | 03/31/2024         |
| Unit Pin                    |              | Marqus<br>Farmer | 14             | Youth Member                                        | М            | Initiated         | $\otimes$      | 03/31/2024         |
| Unit Dashboard<br>Roster    |              | Jeffrey (        | 11             | Scoutmaster (17 minor)                              | М            | Initiated         | 0              | 03/31/2024         |
| Transfer in                 |              | Bryan S          | 12             | Assistant Scoutmaster                               | r M          | Initiated         | $\otimes$      | 03/31/2024         |
| Position Manager<br>Reports |              | Randy C          | 89             | Chartered Organization<br>Rep.<br>Executive Officer | n<br>M       | Initiated         | 0              | 03/31/2024         |
|                             |              | Seth Bry         | 13             | Youth Member                                        | м            | Initiated         | $\otimes$      | 03/31/2024         |
|                             |              | Charles          | 12             | Committee Member                                    | М            | Initiated         | $\otimes$      | 03/31/2024         |
|                             |              | Seth Wil         | 12             | Youth Member                                        | М            | Initiated         | $\otimes$      | 03/31/2024         |
|                             | $\checkmark$ | Amanda and and   | 13             | New Member Coordina                                 | ator F       | Initiated         | $\otimes$      | 03/31/2024         |
|                             |              |                  |                | < 1                                                 | 2 >          |                   |                |                    |

You can Opt-Out a member from renewing if you know they have left the unit.

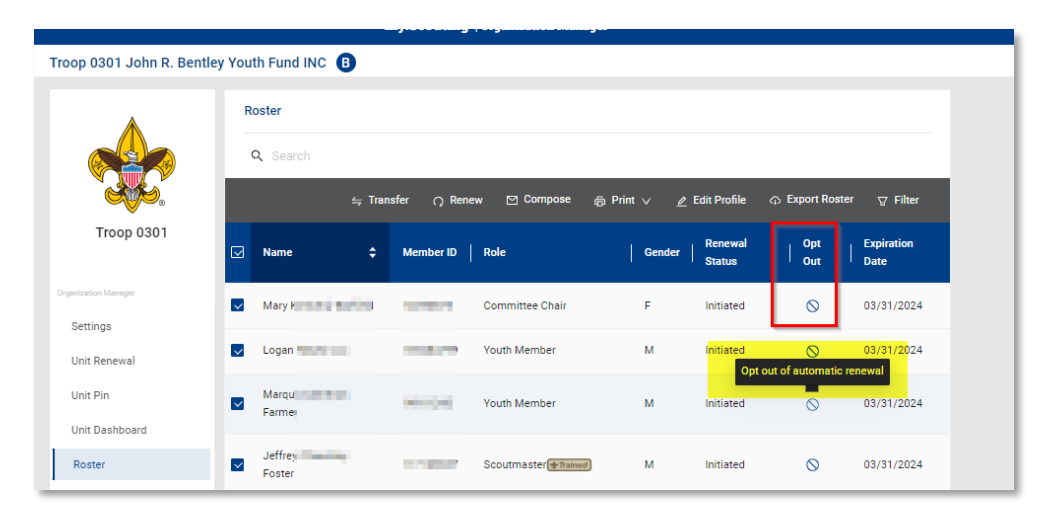

|                            |                      | my.Scouting                               | Organization Manage                                              | r                         |                   |              |                    |
|----------------------------|----------------------|-------------------------------------------|------------------------------------------------------------------|---------------------------|-------------------|--------------|--------------------|
| roop 0301 John R. Ben      | tley Youth Fund INC  | B                                         |                                                                  |                           |                   |              |                    |
|                            | Roster<br>Q Search   | Are you sure<br>members fro<br>membership | e you want to opt out t<br>om automatically renew<br>o?<br>Cance | he selected<br>ving their | dit Profile       |              | ⊽ Filter           |
| Troop 0301                 | Name                 | Member ID                                 | Role                                                             | Gender                    | Renewal<br>Status | Opt<br>  Out | Expiration<br>Date |
| rgenization Manager        | Mary Mary            | and and and and                           | Committee Chair                                                  | F                         | Initiated         | $\otimes$    | 03/31/2024         |
| Unit Renewal               | Logar Logar          | e "storte                                 | Youth Member                                                     | М                         | Initiated         | $\otimes$    | 03/31/2024         |
| Unit Pin<br>Unit Deshboard | Marque Farmé         |                                           | Youth Member                                                     | м                         | Initiated         | 0            | 03/31/2024         |
| Roster                     | Jeffre Jeffre Foster | - mar                                     | Scoutmaster (# Trained)                                          | м                         | Initiated         | 0            | 03/31/2024         |

|                          | F                          | ny Socuting   Organization Manag       |                          |                            |  |  |  |  |  |
|--------------------------|----------------------------|----------------------------------------|--------------------------|----------------------------|--|--|--|--|--|
| Froop 0301 John R. Bent  | ley Youth Fund INC 🔞 🦉     | Person Membership Registration updated | i successfully.          |                            |  |  |  |  |  |
|                          | Troop 0301 John R. Bentley | Youth Fund INC B                       |                          | SELECT ORG LEVEL           |  |  |  |  |  |
|                          | Roster                     |                                        |                          |                            |  |  |  |  |  |
|                          | Q Search                   |                                        |                          |                            |  |  |  |  |  |
| Troop 0301               | ≒ Tra                      | nsfer 📿 Renew 🗹 Compose                | 🗇 Print ∨ 🖉 Edit Profile | ⊕ Export Roster            |  |  |  |  |  |
| Organization Manager     | Name ♀                     | Member ID Role                         | Gender Renewal           | Opt Expiration<br>Out Date |  |  |  |  |  |
| Settings<br>Unit Renewal | Mary d                     | Committee Chair                        | F Initiated              | 03/31/2024                 |  |  |  |  |  |
| Unit Pin                 | ✓ Logan                    | Youth Member                           | M Initiated              | 03/31/2024                 |  |  |  |  |  |
| Unit Dashboard           | Marqu                      | Youth Member                           | M Initiated              | 03/31/2024                 |  |  |  |  |  |
|                          | E GUULE                    |                                        |                          |                            |  |  |  |  |  |

Select the member(s) you want to renew, then click on "Renew."

|                            |       |                | m       | y.Scouting  | Organization Man | ager    |                                |                   |              |                    |
|----------------------------|-------|----------------|---------|-------------|------------------|---------|--------------------------------|-------------------|--------------|--------------------|
| Troop 0301 John R. Bentley | Youth | n Fund INC 🛽 🕒 | )       |             |                  |         |                                |                   |              |                    |
|                            |       |                |         |             |                  |         |                                |                   |              |                    |
|                            | Q     | Search         | ≒ Trans | fer 📿 Renev | w 🗹 Compose      | 🖨 Print | <ul> <li>✓ <u>ℓ</u></li> </ul> | Edit Profile      |              | ∵ Filter           |
| Troop 0301                 | V     | Name           | ¢       | Member ID   | Role             |         | Gender                         | Renewal<br>Status | Opt<br>  Out | Expiration<br>Date |
| Organization Manager       | ~     | Mary           | Net l   | WOOTS       | Committee Chair  |         | F                              | Initiated         | 0            | 03/31/2024         |
| Settings<br>Unit Renewal   | ~     | Logan          |         |             | Youth Member     |         | М                              | Initiated         | $\otimes$    | 03/31/2024         |
| Unit Pin                   | ✓     | Marqu          |         | 1007 1000   | Youth Member     |         | М                              | Initiated         | $\otimes$    | 03/31/2024         |

A list of the members you are renewing displays.

| nit Paid Membership Renewal                                                                          |                                                                   |
|----------------------------------------------------------------------------------------------------|-------------------------------------------------------------------|
| John                                                                                                 | Scout Life Subscription                                           |
| Troop 0010                                                                                           |                                                                   |
| Committee Member (MC)   Primary Position                                                             | Current Expiry Date: 12/31/2023<br>Future Expiry Date: 12/31/2024 |
| Show Multiple Registrations                                                                          |                                                                   |
|                                                                                                    |                                                                   |
| Cortney                                                                                              | Scout Life Subscription                                           |
| Cortney<br>Troop 0010                                                                                | Scout Life Subscription                                           |
| Cortney<br>Troop 0010<br>New Member Coordinator (NM)<br>✓ Primary Position                           | Current Expiry Date: 12/31/2023<br>Future Expiry Date: 12/31/2024 |
| Cortney<br>Troop 0010<br>New Member Coordinator (NM)<br>Primary Position Show Multiple Registrations | Current Expiry Date: 12/31/2023<br>Future Expiry Date: 12/31/2024 |

NOTE: Scout Life Subscriptions will be selected by default. If you have members who do not want to subscribe, uncheck the box.

You can also see a person's multiple registrations by clicking Show Multiple Registrations. To continue with the renewal, click Create Renewal Orders.

A Payment Summary page displays a recap of what will be paid. If this is the first time setting up your credit card or ACH Payment where your bank is on file, you will be presented with the option to set it up. FYI: The ACH Payment admin fee is \$1.00; the Credit Card admin fee is 3%.

| Paymo  | ent Summary                                           |       | ×   |
|--------|-------------------------------------------------------|-------|-----|
| *      | Traditional Adult<br>Quantity: 4                      | \$240 | .00 |
|        | Scout Life Domestic Rates Quantity: 3                 | \$45. | 00  |
| $\Box$ | Council Fee<br>Quantity: 4                            | \$0.0 | 0   |
|        | Administrative Fee<br>Credit Card Processing Fee (3%) | \$8.5 | 5   |
| 0      | TOTAL AMOUNT DUE:                                     | \$293 | .55 |
|        | AMOUNT PAID:                                          | \$0.0 | D   |
| CARD I | NFORMATION<br>* First Name:                           |       |     |
|        | * Last Name :                                         |       |     |
|        | * Card Number:                                        | 37    |     |
|        | A Designation Destau                                  | 1     |     |
|        | * Expiration Date:                                    |       |     |
|        | * Expiration Date:<br>* CVV:                          |       |     |

You can securely save the payment method for your unit to use for other members renewing during the year.

Renewals will be created and will be displayed under Unit Orders by Batch for you to review.

|                      | Seth Wi                | Youth Men               | nber M            | Initiated | 03/31/2024    |
|----------------------|------------------------|-------------------------|-------------------|-----------|---------------|
|                      | Amandi                 | New Memb                | ber Coordinator F | Initiated | 03/31/2024    |
|                      |                        |                         | < 1 2 >           |           |               |
| Troop 0301           | ✓ Unit Orders          |                         |                   |           |               |
| Organization Manager | Name                   | Status                  | Туре              | Paid      | Approved      |
| Settings             | Mary                   | Initiated               | Traditional Adult | No        |               |
| Unit Renewal         | Marqu                  | Initiated               | Traditional Youth | No        |               |
| Unit Dashboard       | Logar                  | Initiated               | Traditional Youth | No        |               |
| Roster               | Jeffre                 | Initiated               | Traditional Adult | No        |               |
| Transfer in          | Seth F                 | Initiated               | Traditional Youth | No        |               |
| Position Manager     | Bryan                  | Initiated               | Traditional Adult | No        |               |
| in porto             | Seth I                 | Initiated               | Traditional Youth | No        |               |
|                      | Aman                   | Initiated               | Traditional Adult | No        |               |
|                      | Charle                 | Initiated               | Traditional Adult | No        |               |
|                      | Randy                  | Initiated               | Traditional Adult | No        |               |
|                      | ✓ Unit Orders By Batch |                         |                   |           |               |
|                      | Created By             | Created On              | Number of Orders  | Paid      |               |
|                      | + Mary Barfield        | 02/05/2024, 11:06:25 am | 10                | No        | GO TO PAYMENT |

Remember, all renewals are for 12 months and begin the day after the expiration date of the current registration.

If your unit already has a credit card or ACH payment saved, you will be presented with a recap along with the last saved payment method used. Select Pay with Saved Payment Method.

As always you will have the opportunity to change the payment method.

| Payme     | ent Summary                                           |                                                                                      | ×                             |
|-----------|-------------------------------------------------------|--------------------------------------------------------------------------------------|-------------------------------|
| *         | Traditional Adult<br>Quantity: 4                      |                                                                                      | \$240.00                      |
|           | Scout Life Domestic Rates<br>Quantity: 4              |                                                                                      | \$60.00                       |
|           | Council Fee<br>Quantity: 4                            |                                                                                      | \$8.16                        |
| Û         | Administrative Fee<br>Credit Card Processing Fee (3%) |                                                                                      | \$9.24                        |
| <u> </u>  | TOTAL AMOUNT DUE:                                     |                                                                                      | \$317.40                      |
| $\square$ | AMOUNT PAID:                                          |                                                                                      | \$0.00                        |
| ∨ F       | Pay With Saved Method                                 | Master Card<br>xxxxxx5114<br>Name on Card: James Son<br>Updated On: 02/08/2024 16:41 |                               |
|           |                                                       |                                                                                      | Pay With Saved Payment Method |
| > F       | Pay With New Method                                   |                                                                                      |                               |

## Approval:

If your unit is not set to "Auto Approve" then you will need to go back to "Roster" and Click on the "Membership Renewal Orders" and find any member renewals that are waiting for approval.

|                          | S           | 0.496         | 1400060        | Committee Member            | F            | Eligible to Renew | 0             | 03/31/2024            |
|--------------------------|-------------|---------------|----------------|-----------------------------|--------------|-------------------|---------------|-----------------------|
|                          | Matti       | on Hydrod     | 11102120       | Chartered Organization Rep. | М            | Eligible to Renew | $\otimes$     | 03/31/2024            |
|                          | Sheri       | 1. Marchael   | 100000         | Committee Chair (* Trained) | F            | Eligible to Renew | $\otimes$     | 03/31/2024            |
| r neg i rea              | Karly       | his in the    | 100000         | Youth Member                | F            | Eligible to Renew | $\otimes$     | 03/31/2024            |
| Organization Manager     | Dane        | ter bestel    | 10.2 (200      | Assistant Scoutmaster       | F            | Eligible to Renew | $\otimes$     | 03/31/2024            |
| Settings<br>Unit Renewal | Cora        | any sold      | 1400404        | Youth Member                | F            | Eligible to Renew | $\otimes$     | 03/31/2024            |
| Unit Pin                 | Lucille     | Mary Sold     | 100000         | Youth Member                | F            | Eligible to Renew | $\otimes$     | 03/31/2024            |
| Unit Dashboard           |             |               |                | < 1 2                       | >            |                   |               |                       |
| Roster                   |             |               |                |                             |              |                   |               |                       |
| Transfer in              | ∽ Memb      | ership Renewa | al Orders      |                             |              |                   |               |                       |
| Position Manager         | <b>Q</b> Se | arch          |                |                             |              |                   |               | T I                   |
| Reports                  | Name        | Statu         | S              | Position                    | YPT Expirati | on Paid           | Approved      |                       |
|                          | Heathe      | Pend          | ing Approval   | Assistant Scoutmaster       | 01/05/2026   | N/A               | ⊘ A<br>⊗ Do N | APPROVE<br>OT APPROVE |
|                          | > Unit P    | aid Membersh  | ip Renewal Bat | ches                        |              |                   |               |                       |